## Handleiding bij 'De Alweer Wandelen Wandeling' voor Android toestellen

1. DOWNLOAD via Google Play de izi.TRAVEL app

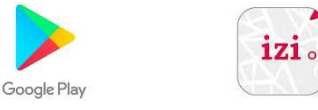

- 2. **Open de app** en je krijgt volgend scherm te zien: Klik ja of nee al naargelang je relevante advertenties wilt of niet.
- 3. Je krijgt volgend scherm:

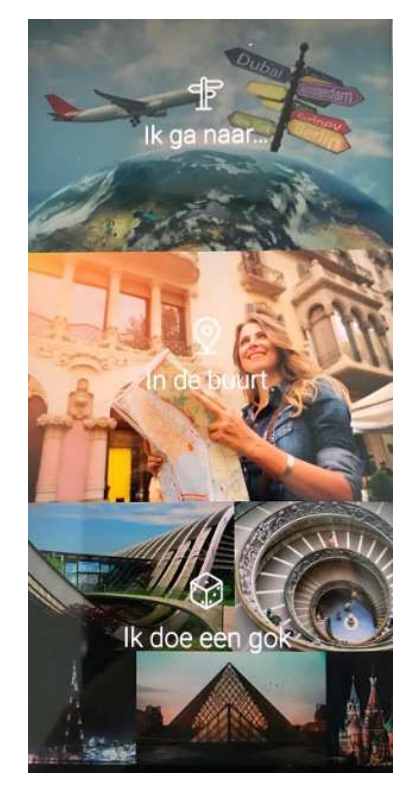

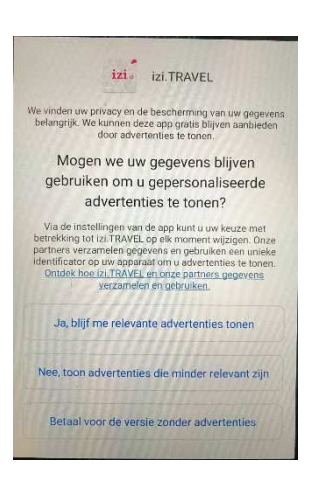

4 Klik op **"Ik ga naar"** en klik bij waar wil je heen (zoekfunctie) "De Alweer Wandelen Wandeling" in of een woord uit de titel bv "alweer".

De wandeling verschijnt in het keuzemenu.

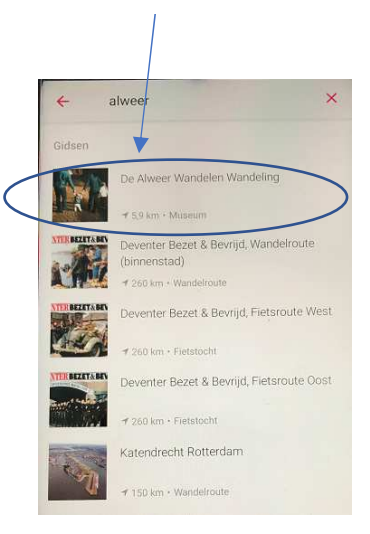

Opgepast: om praktische redenen werd de wandeling als een 'virtueel museum' aangemaakt. Je zal dus bij de wandeling Museum zien staan. Ook de afstand die aangegeven wordt is fictief want het betreft hier een wandeling die je overal kan maken en zelf kan invullen. Wens je dus maar 2 km te stappen, dan kan dat. Maar 10 of 12 km kan evengoed. De wandeling kan dus naar eigen zin en niveau ingevuld worden 5. Klik op "De Alweer Wandelen Wandeling" en de wandeling opent in de app:

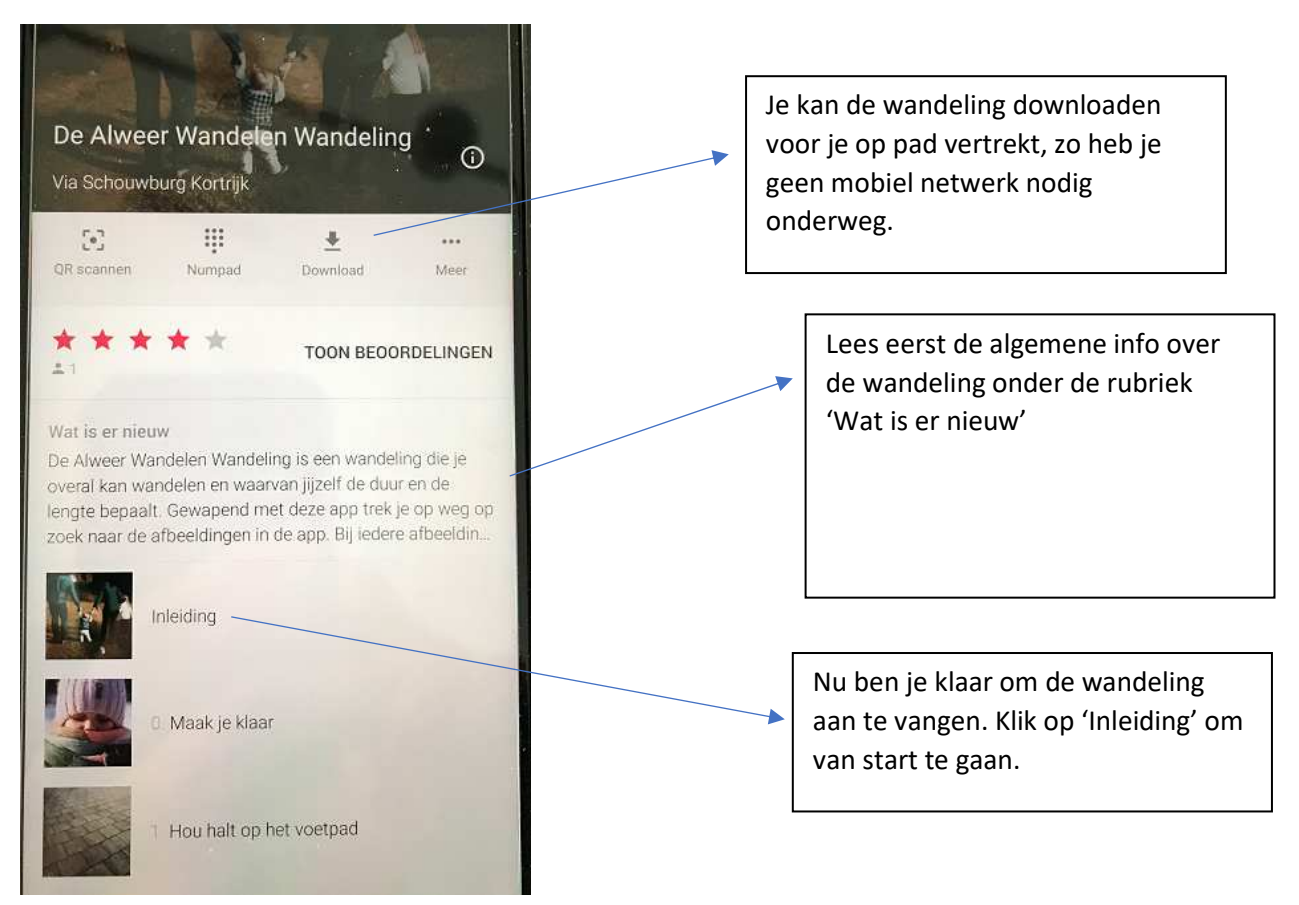

6. Volgend scherm verschijnt.

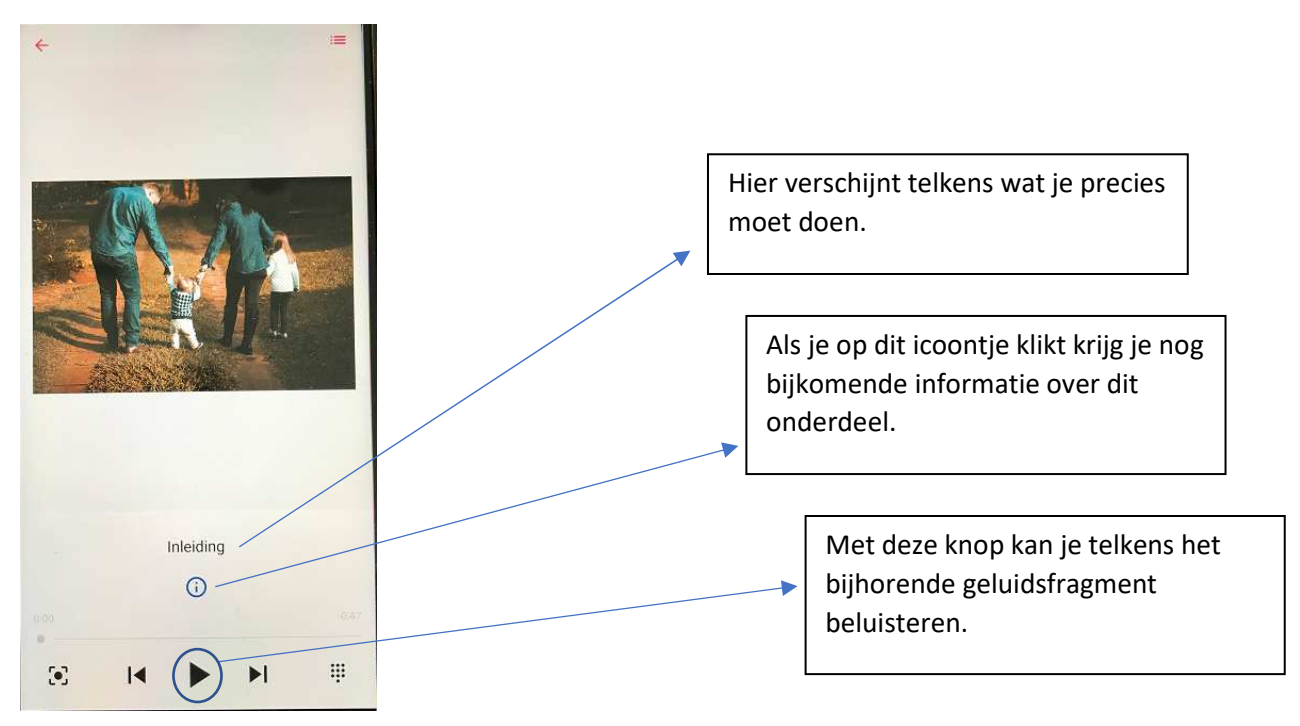

7. Scrol nu naar links voor de volgende stap in de wandeling. Als je naar rechts scrolt kan je een stap terugkeren. Veel stapplezier.